Log Into the Residential Life Housing Portal with your UMF Log In

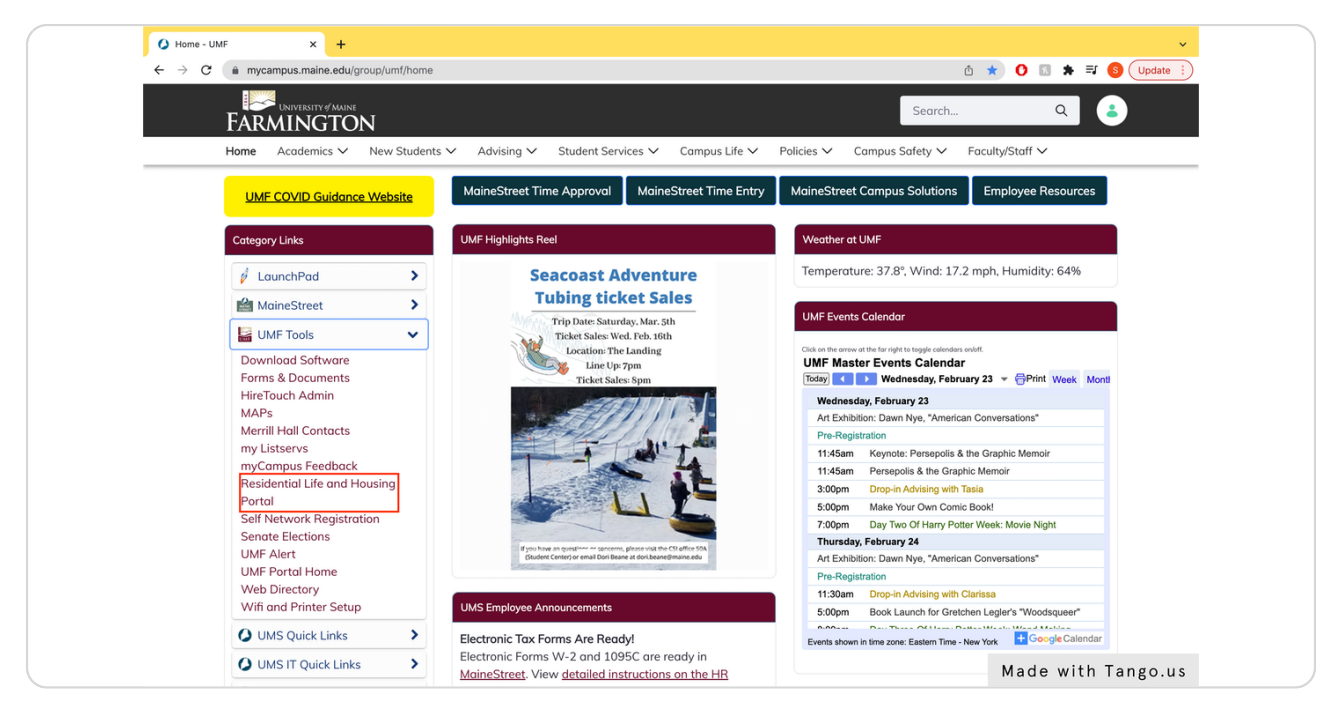

STEP 2

# **Click on Submit a Housing Application**

| dent Housing Portal |
|---------------------|
|                     |
|                     |
|                     |
|                     |
|                     |
|                     |
|                     |
|                     |
|                     |

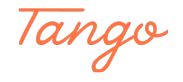

## Click on 2022-23 New Student Housing Application - Fall/Spring

If you are applying to live on campus for the entire academic year, be sure to select the "Fall/Spring" option.

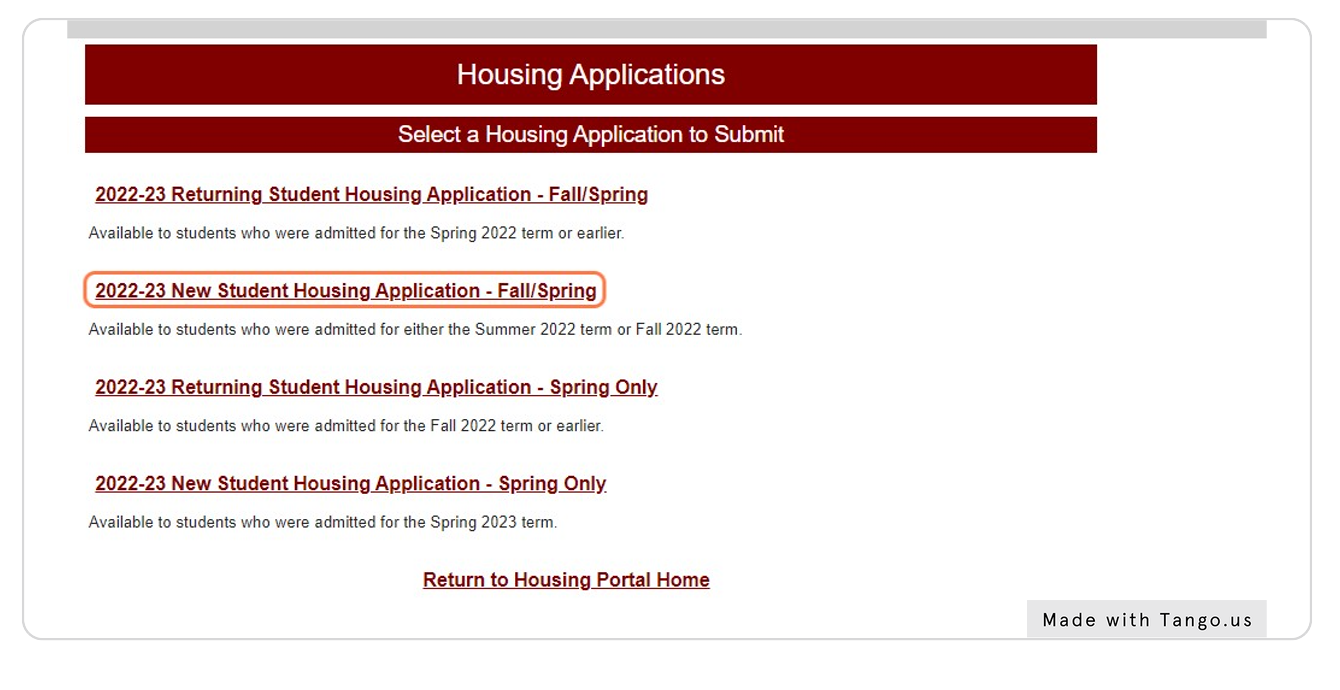

STEP 4

## **Click on Next Step**

Greetings, and welcome to your Housing Application!

Please complete the following online application in its entirety to be considered for on campu University of Maine at Farmington.

If you have any questions as you go through the application, do not hesitate to reach out to o

UMF Student Housing University of Maine at Farmington Student Life Office umfhousing@maine.edu 207-778-7488

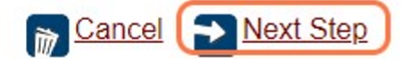

Made with Tango.us

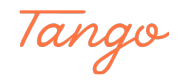

## **Update Available Information**

While most data is pulled from your student account, on the application you have the opportunity to specify your gender, preferred pronouns, and emergency contact. If you wish to enter parent/guardian information that is different than your emergency contact information you may also do that here.

Please note - if you are younger that 18 years old at the time of applying, there will be a field asking for a cosigner's email for necessary forms.

| nt Housin        | g Application - R        | eturning Students    |                    |
|------------------|--------------------------|----------------------|--------------------|
| Pro              | ofile Information        |                      |                    |
|                  | Student ID:              | Test6                |                    |
|                  | Gender:                  | Man 🗸 *              |                    |
|                  | Pronouns:                | he/him               |                    |
| ~                | Cell Phone:              |                      |                    |
|                  | Email Address:           | jtest@maine.edu      |                    |
| prrect, please u | pdate it in your MaineSt | reet Student Center. |                    |
| Your Addre       | ess/Contact Informati    | on                   |                    |
| DWS:             |                          |                      | Made with Tango.us |

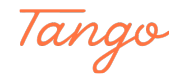

# Update Available Information

| Relationship:  | Mother *        | Relationship:      |
|----------------|-----------------|--------------------|
| Address:       | 12 Main Street  | Address:           |
| City:          | Farmington *    | City:              |
| State:         | Maine 🗸 *       | State:             |
| Postal Code:   | 04938 *         | Postal Code:       |
| Country:       | United States * | Country:           |
| Phone Number:  | 123-456-7890    | Phone Number:      |
| Email Address: | jtest@gmail.com | Email Address:     |
|                |                 | Made with Tango.us |

## STEP 7

|                    | 5 ,            |                      |
|--------------------|----------------|----------------------|
| cy Medical Contact | Pare           | ent/Guardian Contact |
| Jane *             | First Name:    |                      |
| Test *             | Last Name:     |                      |
| Mother *           | Relationship:  |                      |
| 12 Main Street *   | Address:       |                      |
| Farmington *       | City:          |                      |
| Maine 🗸 *          | State:         | ~                    |
| 04938              | Postal Code:   |                      |
| United States      | Country:       |                      |
| 123-456-7890       | Phone Number:  |                      |
| *                  | Email Address: |                      |

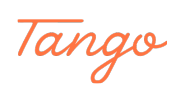

## **Enter Emergency Medical Information**

Here, you may optionally share medical information to be used in an emergency. If you do not wish to share any medical information, simply leave the steps blank and check the box to move forward.

|                                                                             | Emergency Medical Information                                                                                                    |                  |
|-----------------------------------------------------------------------------|----------------------------------------------------------------------------------------------------|------------------|
| If you have medical condit                                                  | ions or medications you optionally wish to tell us about, please do so in                                                                              | the space below. |
| I am optionally sharing<br>that I have the following<br>medical conditions: | Asthma                                                                                                    |                  |
| I am optionally sharing<br>that I am taking the<br>following medications:   |                                                                                                    |                  |
| By checking this box, I am part of my confidential rec                      | confirming that any information provided above is accurate, it is ords, and is released only to appropriate personnel in situations weathen ad eafort. | *                |

### STEP 9

## **Check Medical Information Consent:**

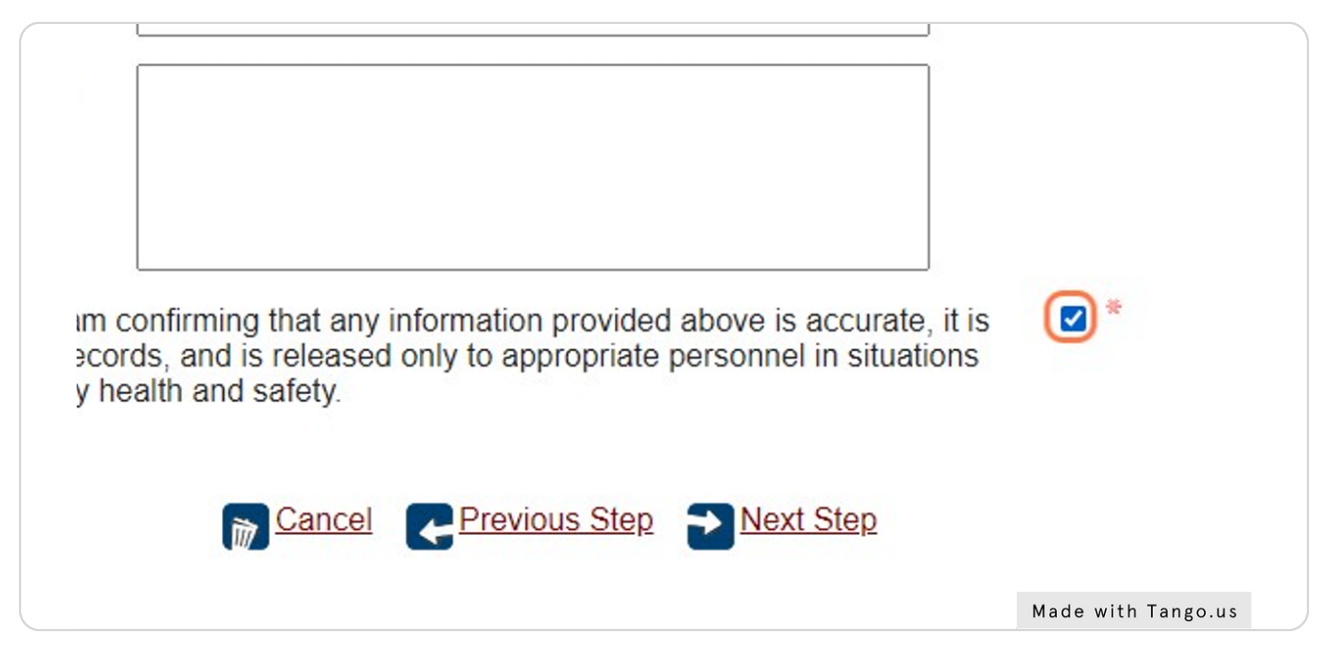

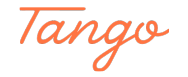

## Click on Next Step

| g medications:                                                                                                    |                                  |
|----------------------------------------------------------------------------------------------------|----------------------------------|
| king this box, I am confirming that any information provided above is accurate a confidential records, and is released only to appropriate personnel in sog attention for my health and safety. | urate, it is   ☑ *<br>situations |
| Cancel Previous Step Next Ste                                                                                                    | B                                |
|                                                                                                    | Made with Tango us               |

STEP 11

## **Answer Housing Eligibility Questions**

Please select "yes" or "no" for the housing eligibility questions. If you answer "yes" to one or more questions, you will be brought to a second page asking for more information. If you do not answer "yes" to any questions, you will be brought to the next section.

| Campus Housing Eligibility Questions                                                                                                    |                    |
|----------------------------------------------------------------------------------------------------|--------------------|
| kground.                                                                                                    |                    |
| a crime in the past 5 years?                                                                                                    | No V               |
| r expelled from a high school in the past 5 years?                                                                                                    | *                  |
| led or expelled from an institution of higher education or housing affiliated with an institution of higher education?                                                                             | ✓ *                |
| urt order or other provision that requires supervision, restriction<br>ave agreed to supervision, restriction or monitoring, such as<br>ction From Harassment, Sex Offender Registry, or any other | *                  |
| Cancel Previous Step Next Step                                                                                                    | Made with Tango.us |

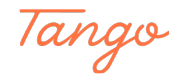

# Click on Next Step

| Campus Housing Eligibility Questions                                                                                                    |    |      |
|----------------------------------------------------------------------------------------------------|----|------|
| Please tell us about your background.                                                                                                    |    |      |
| Have you been convicted of a crime in the past 5 years?                                                                                                    | No | ∼ *  |
| Have you been suspended or expelled from a high school in the past 5 years?                                                                                                    | No | ♥ *  |
| Have you ever been suspended or expelled from an institution of higher education or<br>residential housing, including housing affiliated with an institution of higher education?                                                                                                    | No | ► *  |
| Are you under any current court order or other provision that requires supervision, restriction<br>or monitoring or where you have agreed to supervision, restriction or monitoring, such as<br>Protection from Abuse, Protection From Harassment, Sex Offender Registry, or any other<br>such order or provision? | No | *    |
| Cancel Cancel Next Step                                                                                                    |    |      |
|                                                                                                    |    |      |
|                                                                                                    |    |      |
|                                                                                                    |    | Made |

### STEP 13

# **Complete Roommate Matching Criteria Questions**

These will help us find you the right roommate for you!

|        | 2022-23 Student Hor                                                                   | using Applicat         | ion -   | Returning Students             |
|--------|---------------------------------------------------------------------------------------|------------------------|---------|--------------------------------|
|        | Ro                                                                                    | ommate Matching        | g Crite | ria                            |
| Please | answer the below questions honestly, a                                                | as they will help us ( | and yo  | u) find a good Roommate Match! |
| #      | Description                                                                           | Preference             |         |                                |
| 1      | l am a neat and organized<br>person, and wish to have a<br>roommate who is also neat. | ●No ○Yes               | *       |                                |
| 2      | In my free time I like to<br>engage in sports or other<br>outdoor activities.         | ○No ○Yes               | *       |                                |
| 3      | In my free time I like to stay<br>in and watch movies, play<br>games, or read.        | ○No ○Yes               | *       |                                |
| 4      | I am usually a night owl, and stay up late.                                           | ○No ○Yes               | *       |                                |
| 5      | l am an early riser, and like<br>to get my day started before<br>8:00am.              | ○No ○Yes               | ÷       | Made with Tango.u              |

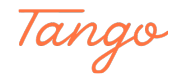

# Click on Next Step

| 3 | In my free time I like to stay<br>in and watch movies, play<br>games, or read.                   | ⊖No ⊙Yes | * |  |  |
|---|--------------------------------------------------------------------------------------------------|----------|---|--|--|
| 4 | I am usually a night owl, and<br>stay up late.                                                   | ○No      |   |  |  |
| 5 | l am an early riser, and like<br>to get my day started before<br>8:00am.                         | ●No ○Yes | * |  |  |
| 6 | I would like my room to be a<br>hub of activity, where friends<br>are able to visit often.       | ○No ●Yes | * |  |  |
| 7 | I would like my room to be<br>more private, with a few<br>close friends visiting on<br>occasion. | ●No ○Yes | * |  |  |
| 8 | I am open to living with a                                                                       | ○No •Yes |   |  |  |

#### STEP 15

### **Select Room Type Preferences**

Select the building and room types you are most interested in living in. We cannot guarantee your top choices, but we will try our best!

|                                   |                                                                   | Roo                                                                         | m Type Preferer                                                    | nces                                               |
|-----------------------------------|-------------------------------------------------------------------|-----------------------------------------------------------------------------|--------------------------------------------------------------------|----------------------------------------------------|
| While yo<br>best to a<br>indicate | ou aren't required to<br>assign you to your t<br>any Room Prefere | o input Room Preference<br>op Room Preference, b<br>nces, we will assign yo | ces, feel free to ins<br>out we cannot guar<br>u to your least-exp | ert up to three<br>antee that we<br>ensive availab |
| 0                                 | Туре                                                              | Preference                                                                  | Room Type                                                          |                                                    |
|                                   |                                                                   | Cancel                                                                      | Previous Step                                                      | Next Step                                          |
|                                   |                                                                   |                                                                             | М                                                                  | ade with Tango.us                                  |

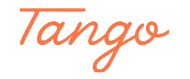

## Click on Building from Preference Type:

While you aren't required to input Room Preferences, feel free to insert up to three Room Preferences! We will do or best to assign you to your top Room Preference, but we cannot guarantee that we will be able to do so. If you do n indicate any Room Preferences, we will assign you to your least-expensive available option.

| Preference           | Room Type     |                                                                                                    |                                                                                                    |
|----------------------|---------------|----------------------------------------------------------------------------------------------------|----------------------------------------------------------------------------------------------------|
|                      |               |                                                                                                    |                                                                                                    |
| lit Room Preferences |               |                                                                                                    |                                                                                                    |
|                      |               |                                                                                                    |                                                                                                    |
| @ Cancel             | ✓             |                                                                                                    |                                                                                                    |
|                      |               |                                                                                                    |                                                                                                    |
| Cancel               | Previous Step | Next Step                                                                                                    |                                                                                                    |
|                      |               |                                                                                                    | Made with Tango.us                                                                                                    |
|                      | Preferences   | Preference       Room Type         lit Room Preferences       ✓         ✓       ✓         ✓       ✓         ✓       ✓         ✓       ✓         ✓       ✓         ✓       ✓         ✓       ✓         ✓       ✓         ✓       ✓         ✓       ✓         ✓       ✓         ✓       ✓         ✓       ✓         ✓       ✓         ✓       ✓         ✓       ✓         ✓       ✓         ✓       ✓         ✓       ✓         ✓       ✓         ✓       ✓         ✓       ✓         ✓       ✓         ✓       ✓         ✓       ✓         ✓       ✓         ✓       ✓         ✓       ✓         ✓       ✓         ✓       ✓         ✓       ✓         ✓       ✓         ✓       ✓         ✓       ✓         ✓       ✓         ✓ | Preference       Room Type         It Room Preferences       ✓         ✓       ✓         ✓       ✓         ✓       ✓         ✓       ✓         ✓       ✓         ✓       ✓         ✓       ✓         ✓       ✓         ✓       ✓         ✓       ✓         ✓       ✓         ✓       ✓         ✓       ✓         ✓       ✓         ✓       ✓         ✓       ✓         ✓       ✓         ✓       ✓         ✓       ✓         ✓       ✓         ✓       ✓         ✓       ✓         ✓       ✓         ✓       ✓         ✓       ✓         ✓       ✓         ✓       ✓         ✓       ✓         ✓       ✓         ✓       ✓         ✓       ✓         ✓       ✓         ✓       ✓         ✓       ✓         ✓       ✓         ✓       ✓ |

#### STEP 17

## **Click on Hall Preference:**

| lype                 | Preference          | Room Type     |           |  |
|----------------------|---------------------|---------------|-----------|--|
| 1                    |                     |               |           |  |
| Add/Ed               | it Room Preferences |               |           |  |
| Preference Number: 1 |                     |               |           |  |
| Preference Type:     | uilding             | <u> </u>      |           |  |
| Preferred Room Type: | urington Hall       |               |           |  |
|                      | (a) Cancel          | Select        |           |  |
|                      |                     | Delect        |           |  |
|                      |                     |               |           |  |
|                      | Cancel              | Previous Step | Next Step |  |
|                      |                     |               |           |  |

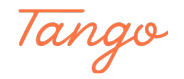

# Click on Preferred Room Type:

|           | Type            | Preference              | Room Type     |           |  |
|-----------|-----------------|-------------------------|---------------|-----------|--|
|           |                 |                         |               |           |  |
|           | Add             | I/Edit Room Preferences |               |           |  |
| Preferen  | ce Number:      | 1                       |               |           |  |
| Preferen  | ce Type:<br>ce: | Purington Hall          | ~             |           |  |
| Preferred | d Room Type:    | Purington Large Single  | ~             |           |  |
|           |                 | <u>Cancel</u>           | <u>Select</u> |           |  |
|           |                 | Cancel                  | Previous Step | Next Step |  |
|           |                 |                         |               |           |  |
|           |                 |                         |               |           |  |

### STEP 19

# Click on Select

| Add                                                           | I/Edit Room Preference                                                   | s             |         |                    |
|---------------------------------------------------------------|--------------------------------------------------------------------------|---------------|---------|--------------------|
| erence Number:<br>erence Type:<br>erence:<br>erred Room Type: | er: 1<br>Building ~<br>Purington Hall ~<br>Ype: Purington Large Single ~ |               |         |                    |
|                                                               | Cancel                                                                   | Previous Step | Next St | <u>ep</u>          |
|                                                               |                                                                          |               |         | Made with Tango.us |

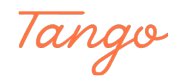

## Select up to Three Options

While you aren't required to input Room Preferences, feel free to insert up to three I best to assign you to your top Room Preference, but we cannot guarantee that we v indicate any Room Preferences, we will assign you to your least-expensive available

| Type     | Preference              | Room Type                                                                                   |                                                                                                    |
|----------|-------------------------|---------------------------------------------------------------------------------------------|----------------------------------------------------------------------------------------------------|
| Building | Purington Hall          | Purington Large<br>Single                                                                   |                                                                                                    |
|          |                         |                                                                                             |                                                                                                    |
|          | Cancel Cancel           | Previous Step                                                                               | <u>Next Step</u>                                                                                                    |
|          |                         |                                                                                             |                                                                                                    |
|          | <u>Type</u><br>Building | Type     Preference       Building     Purington Hall       Image: Cancel     Image: Cancel | Type       Preference       Room Type         Building       Purington Hall       Purington Large Single         Single       Purington Hall       Purington Large Single |

STEP 21

### Click on Next Step

best to assign you to your top Room Preference, but we cannot guarantee that we will be a indicate any Room Preferences, we will assign you to your least-expensive available optio

|   |   |            | Type     | Preference       | Room Type                 | - 1                |
|---|---|------------|----------|------------------|---------------------------|--------------------|
| 3 | P | <b>†</b> ‡ | Building | Purington Hall   | Purington Large<br>Single |                    |
| 0 | 2 | t‡         | Building | Scott Hall South | Scott South<br>Double     |                    |
| G |   |            |          | Cancel C         | Previous Step             | Next Step          |
|   |   |            |          |                  |                           | Made with Tango.us |

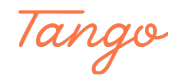

## Determine if You Are Seeking ADA/Medical Housing Accommodations

If you select "yes", you will be sent an email with next steps and contact information for obtaining an accommodation. If you select "no", you will be sent to the next step.

| AD                                     | A/Medical Accommodation                                                                                                  |              |
|----------------------------------------|----------------------------------------------------------------------------------------------------|--------------|
| ccommodations are<br>esting an accommo | processed through the Learning Assistance Center. If you<br>dation you will receive an email with more detailed next ste | indicate tha |
| ADA/Medical Accom                      | modation for your on-campus housing?                                                                                     | ~)           |
| Tancel                                 | Previous Step Next Step                                                                                                  |              |
|                                        |                                                                                                    |              |

STEP 23

| ADA/Medical Accommodation                                                                                       |                                  |                         |
|----------------------------------------------------------------------------------------------------|----------------------------------|-------------------------|
| nodations are processed through the Learning Assistance an accommodation you will receive an email with more de | Center. If you<br>tailed next st | i indicate that<br>eps. |
| Medical Accommodation for your on-campus housing?                                                               | No                               | ♥ *                     |
| Cancel Previous Step <u>Next Step</u>                                                                           |                                  |                         |
|                                                                                                    |                                  | Made with Tango.us      |

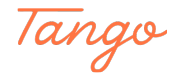

## **Determine LLC Interest**

If you are interested in applying to live in one of our Living Learning Communities, click "yes", and you will be redirected to a short application where we can get more information on which community you are interested in. If you are not interested, select "no", and you will be redirected to the next step.

| Living Learning Community Interest                                                                                                    |                                            |
|----------------------------------------------------------------------------------------------------|--------------------------------------------|
| munities, or LLCs, offer a unique residential experience with the added be<br>lar goals and interests. If you are interested in participating in an LLC, ple | nefit of living among<br>ase indicate that |
| being assigned to a Living Learning Community?                                                                                                    | Yes                                        |
| Cancel CPrevious Step Next Step                                                                                                    |                                            |
|                                                                                                    |                                            |
|                                                                                                    |                                            |
|                                                                                                    |                                            |

### STEP 25

| or LLCs, offer a unique residential experience with the a<br>and interests. If you are interested in participating in an | added benefit of living among LLC, please indicate that |
|----------------------------------------------------------------------------------------------------|---------------------------------------------------------|
| igned to a Living Learning Community?                                                                                    | Yes 🗸 *                                                 |
| Cancel Previous Step Next Step                                                                                           |                                                         |
|                                                                                                    |                                                         |
|                                                                                                    | Made with Tango.us                                      |

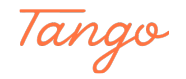

# If Interested in an LLC - Complete the Questions

| Living Learnir                                                                                                    | ng Community Selection                                                                                                    |
|----------------------------------------------------------------------------------------------------|----------------------------------------------------------------------------------------------------|
| Since you are interested in participating in a Living Le<br>Application, please check the box next to each Living                                                                                          | earning Community (LLC) with you 2022-23 Student<br>Learning Community you are interested in.                                                                                                    |
| Experience the Outdoors      Iceadership       Living Learning Community     Living Learning                                                                                                    | Community Service Impact Community                                                                                                    |
| If you are interested in multiple Living Learning<br>Communities, please use this text field to rank the<br>different Living Learning Communities you are<br>interested in.                                | Leadership<br>Service<br>Outdoor                                                                                                    |
| Do you have any experience with the LLCs you have<br>indicated interest in? If not, why are you interested in<br>getting involved now? If you do, what activities within<br>area are you passionate about? | I was a shift leader at my job in high sc<br>and the president of the science club. I<br>passionate about leadership, and interest<br>learning more about service opportunities<br>the outdoors. |

### STEP 27

| getting involved now? If you do, what activities within the area are you passionate about? | enjoy leadership positions and love being outdoor                                                                      | 5.                 |
|--------------------------------------------------------------------------------------------|----------------------------------------------------------------------------------------------------|--------------------|
| What are your expectations of the LLC?                                                     | I expect a lot of programming and building a stro<br>community around myself.                                          | ng *               |
| What do you believe you can contribute to this LLC?                                        | I have a lot of experience with both leadership a<br>the outdoors and would love to share my experienc<br>with others. | nd *               |
| Cancel Previo                                                                              | ous Step Next Step                                                                                                    |                    |
|                                                                                            |                                                                                                    | Made with Tango.us |

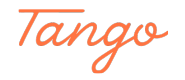

## Select a Meal Plan

Everyone must select a meal plan in this step. All First Year Students must select Meal Plan A.

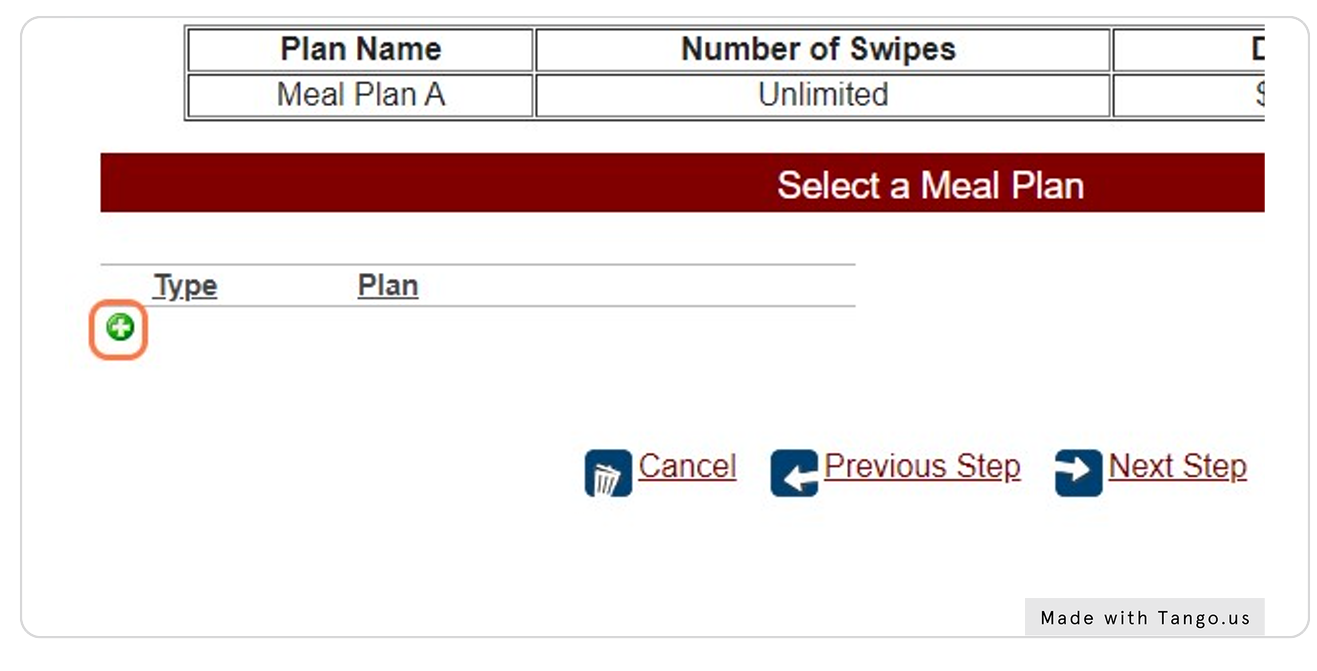

### STEP 29

## Select Meal from Plan Type

|                     |                             | Select a Meal P | lan                |
|---------------------|-----------------------------|-----------------|--------------------|
| <u>Type</u>         | <u>Plan</u>                 |                 |                    |
| Ĭ                   | Add/Edit Plan               |                 |                    |
| Plan Type:<br>Plan: | Meal v *                    |                 |                    |
|                     | <u>Cancel</u> <u>Select</u> |                 |                    |
|                     |                             |                 |                    |
|                     | Cancel                      | Previous Step   | Next Step          |
|                     |                             |                 | Made with Tango.us |

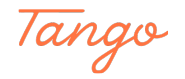

# Click on Next Step

| L     | Meal Pl    | anA         |        | Unlimited          | \$200 per se |
|-------|------------|-------------|--------|--------------------|--------------|
|       |            |             |        | Select a Meal Plan |              |
| Ту    | <u>ype</u> | <u>Plan</u> |        |                    |              |
| 🙆 📝 M | leal       | Meal Plan A |        |                    |              |
|       |            |             | Cancel | Previous Step      | Next Step    |
|       |            |             |        |                    |              |

#### STEP 31

## **Application Summary**

This step will give you a summary of your entire Housing Application. You can select to download it, email it to your student email, or just go to the next step if you do not want a copy.

| =        | ReturnSummaryFile                                                                                           | 1 / 4                      | - 97% +                 | E \$                        | ± a :            |   |  |
|----------|----------------------------------------------------------------------------------------------------|----------------------------|-------------------------|-----------------------------|------------------|---|--|
|          | Greetings, and welcom                                                                                       | ne to your Housing Applic  | ation!                  |                             |                  | _ |  |
| L .      | Please complete the fo                                                                                      | ollowing online applicatio | n in its entirety to be | considered for on campus    | s housing at the |   |  |
|          | If you have any question assistance.                                                                        | ons as you go through the  | application, do not h   | nesitate to reach out to ou | r office for     |   |  |
|          | UMF Student Housing<br>University of Maine at<br>Student Life Office<br>umfhousing@maine.ed<br>207-778-7488 | Farmington                 |                         |                             |                  |   |  |
|          | 2022                                                                                                    | -23 Student Hou:           | sing Application        | n - Returning Stud          | lents            |   |  |
|          | Legal First Name:                                                                                           |                            | Student ID:             | Test5                       |                  |   |  |
|          | Chosen First Name:                                                                                          | Mary<br>Test               | Gender:                 | Woman                       | •                |   |  |
|          | Sex:                                                                                                    | Female *                   | Cell Phone:             |                             |                  |   |  |
|          | Birthday:                                                                                                   | 1/1/1999                   | Email Addre             | mary.test@maine.edu         |                  |   |  |
|          | If the above profite in                                                                                     | Your Ac                    | dress/Contact Info      | mation                      | ter.             |   |  |
|          | Your current address o                                                                                      | n file is as follows:      |                         |                             |                  |   |  |
|          |                                                                                                    | Address                    | 1 Main Stre             | Net                         |                  |   |  |
|          |                                                                                                    | City                       | Farmingto               | n                           |                  |   |  |
| <u> </u> |                                                                                                    | State                      | MF                      | 1                           |                  |   |  |
|          |                                                                                                    | 阙 Email                    | <u>i</u>                | ownload                     |                  |   |  |

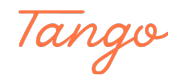

## **Terms and Conditions Agreement**

This step requires that you agree to the Terms and Conditions to living on campus. Please read the document and agree to it to move forward.

| remaining provisions hereof.                                                                                                    | an not affect the value                               |
|----------------------------------------------------------------------------------------------------|-------------------------------------------------------|
| <ol> <li>Conditions of License - The student agrees that rooms shall be<br/>commercial operation shall be carried on therein, except as pro-<br/>Student Life.</li> </ol> | e used only as student-li<br>ovided under a License i |
| The student agrees that continued compliance with the rules                                                                                                    | and regulations of the                                |
| I agree to the terms of this contract.                                                                                                    |                                                       |
| Student ID:                                                                                                    |                                                       |
| Agree                                                                                                    |                                                       |
|                                                                                                    | Made with Tango.us                                    |

#### STEP 33

## **Enter Your Student ID**

| remaining                                 | provisions hereof.                                                                                                    |
|-------------------------------------------|----------------------------------------------------------------------------------------------------|
| 2. Conditions<br>commercia<br>Student Lit | of License - The student agrees that rooms shall be used only as student-living rooms and that no l operation shall be carried on therein, except as provided under a License issued by the Director of e. |
| The stude                                 | at agrees that continued compliance with the rules and regulations of the University of Maine at                                                                                                    |
| ✓ I agree to the contract.                | e terms of this *                                                                                                    |
| Student ID:                               | Test6                                                                                                    |
| l Agree                                   |                                                                                                    |
| Download                                  |                                                                                                    |
|                                           | Made with Tango.us                                                                                                    |

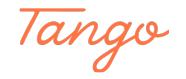

# Click on I Agree

| if entering after the beginning of the Fall Semester. License is non-transferable.                                                                                                    |                    |
|----------------------------------------------------------------------------------------------------|--------------------|
| This License will automatically be terminated at the end of the first semester if and only if the student has graduated<br>or successfully completed his/her scheduled academic course and will not be a student in the Spring Semester.<br>Requests of termination of the License will be reviewed on an individual basis by the Assistant Director of Housing<br>or designee. |                    |
| This License is made and is to be construed in accordance with the laws of the State of Maine. If any provision of this License is determined to be invalid or unenforceable it shall not affect the validity or enforcement of the remaining provisions hereof.                                                                                                    |                    |
| <ol> <li>Conditions of License - The student agrees that rooms shall be used only as student-living rooms and that no commercial operation shall be carried on therein, except as provided under a License issued by the Director of Student Life.</li> </ol>                                                                                                    |                    |
| The student agrees that continued compliance with the rules and regulations of the University of Maine at                                                                                                    | <b>~</b>           |
| ✓ I agree to the terms of this<br>contract.                                                                                                    |                    |
| Student ID: Test6                                                                                                    |                    |
|                                                                                                    |                    |
| Download                                                                                                    |                    |
|                                                                                                    | Made with Tango.us |

#### STEP 35

### **Click on Return to Housing Portal Home**

You are all done! You may return to your Housing Portal.

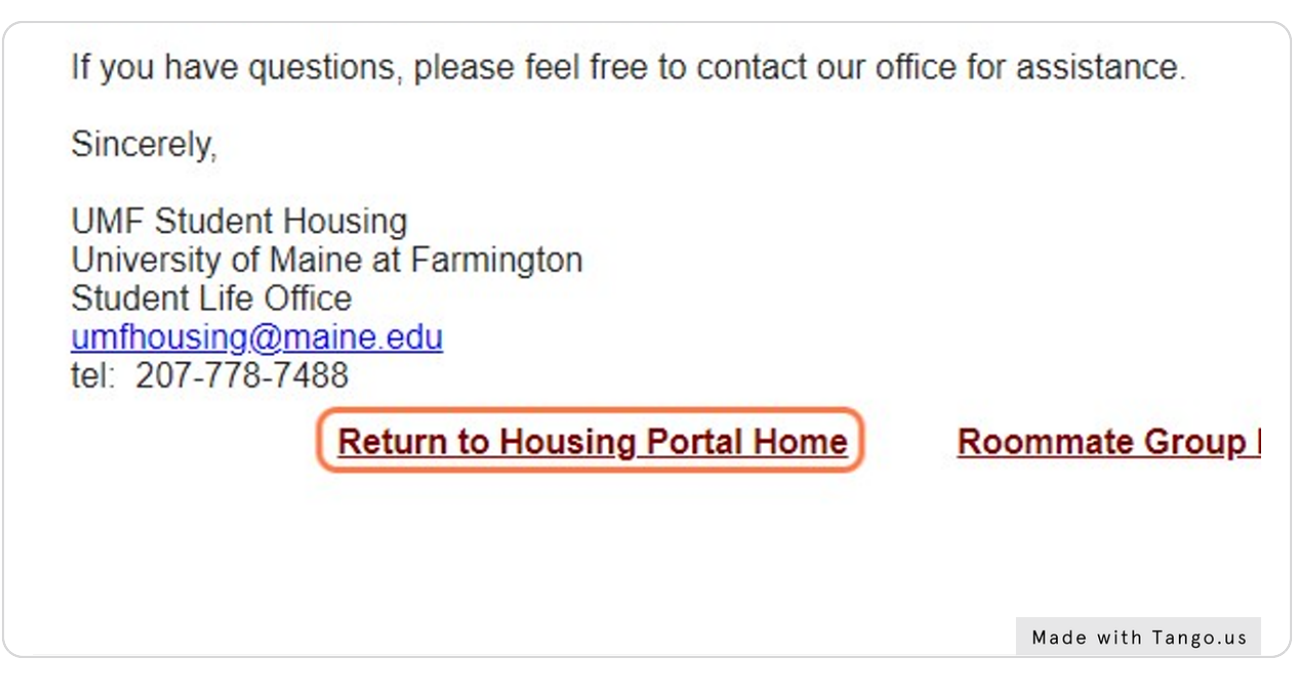

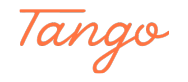